https://cloudblue.com

## Zapier Integration Scenarios Salesforce Scenario Step 1. Get Activated Order ID

This article has been generated from the online version of the catalog and might be out of date. Please, make sure to always refer to the online version of the catalog for the up-to-date information.

Auto-generated at August 31, 2025

×

This step is triggered by Salesforce webhook, catch the Sales Order ID from salesforce and start the Zapier process.

App: Salesfoce (Legacy)

Trigger: New Outbound Message

×